## Cómo pagar tu servicio en la app de BBVA

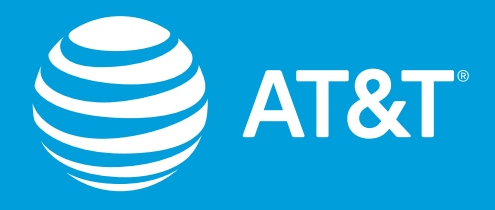

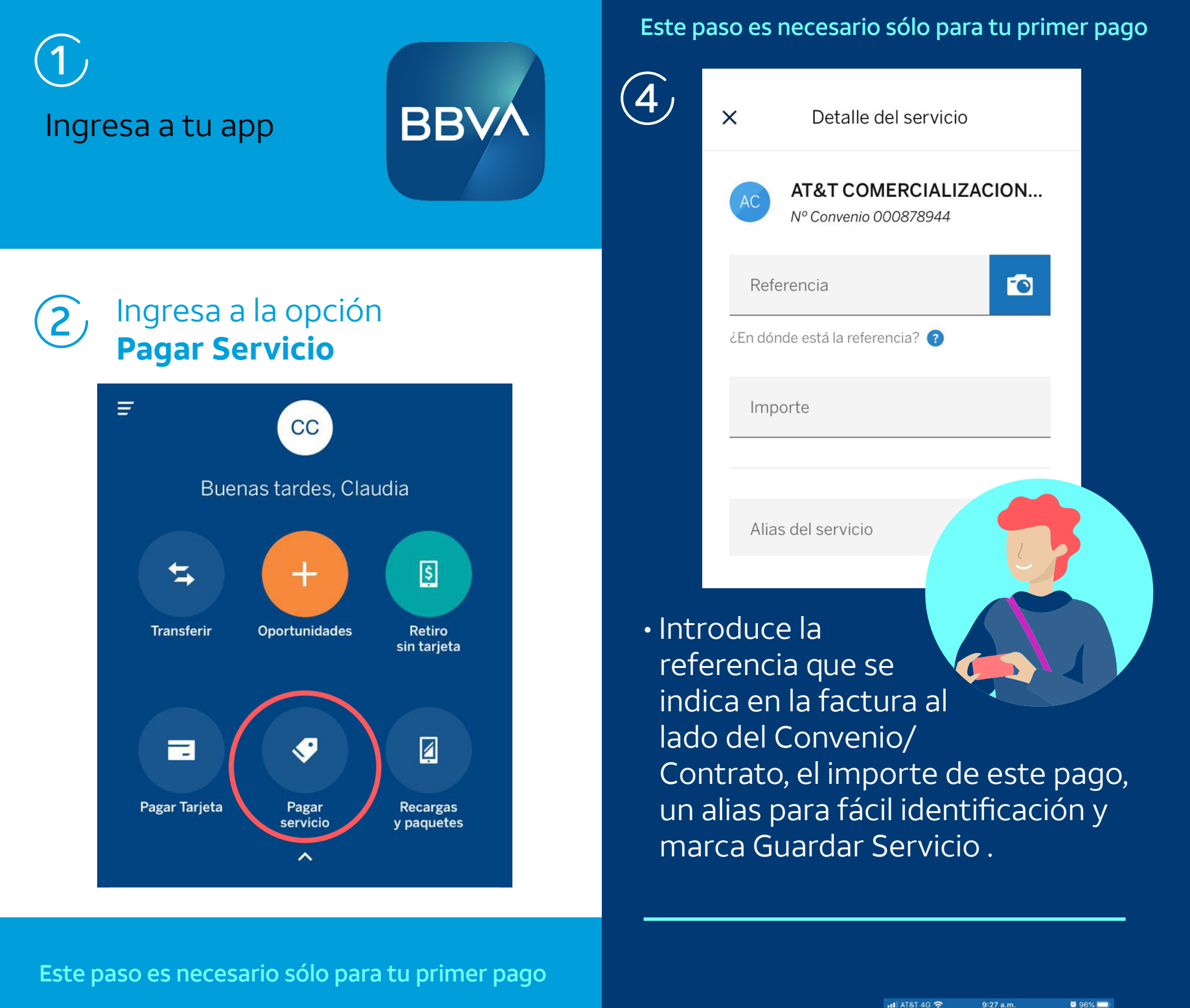

As the second second sec

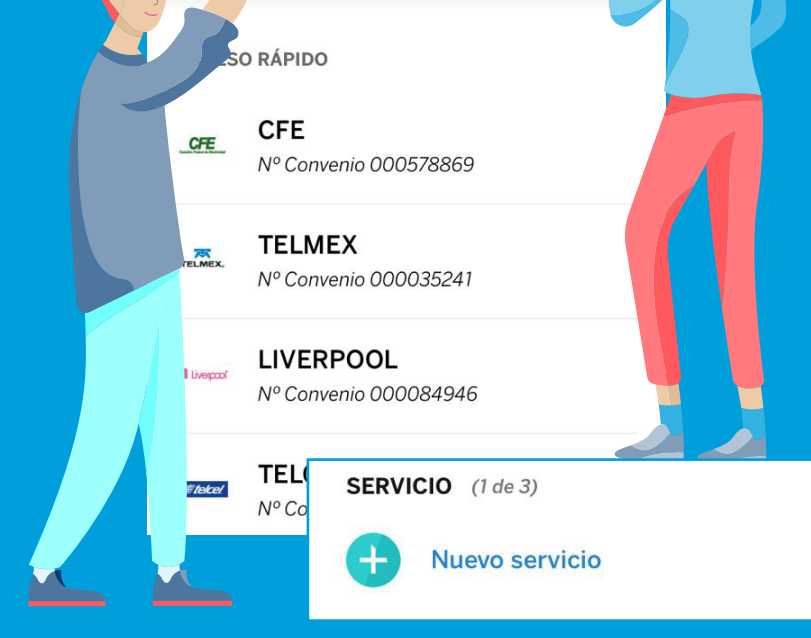

## Concepto Salir

 Aparecerá el comprobante de la transacción exitosa y la opción para enviarlo por mail como respaldo de tu pago.

## Selecciona Nuevo Servicio

- Teclea el Número de Convenio o Contrato indicado en tu factura y Buscar.
- Selecciona la razón social AT&T.

La próxima vez que pagues, solo ingresa a la app del Banco: · Elige Pago de Servicio · Selecciona por el alias el pago a AT&T · Ajusta el importe si es necesario y manda el pago. ¡Listo!